# 1 一分钟了解云简网络一键网优功能

## 1.1 适用场景

当用户的无线网络体验较差时,或者部署环境射频干扰严重时,可以通过一键网优功能完成无线网 络优化。

### 1.2 配置步骤

- (1) 通过浏览器访问云简网络页面。
- (2) 登录到云简账户,在"网络管理"专区下,通过场所卡片处进入智能运维专区。单击页面左侧导航栏的"网优>一键网优",进入一键网优配置页面。

图1 Wi-Fi 配置页面

|              | 网络管理 新游运输 高用中心 白动脚鸭 圣务银件。                | ्र ⊞ 8 🛆 🛞 🗊 ≢∰   http://www.netr [ • |
|--------------|------------------------------------------|---------------------------------------|
| e mit        | 32次: (82)均応 ∨                            | 4.03 21.6H IZFIR 2.102                |
| = £%         | 体所概念 玩沙                                  |                                       |
| = 1545       |                                          |                                       |
| = 104        | (長)合 + 2010 1000 単の目 使みばな。 定意的が下去出のが     | • <b>R₩</b> 855556585 Q               |
| = #3R        | □ 508系列图录                                |                                       |
| <b>口 198</b> | 3.0 * * * * * *                          |                                       |
| 8 110        |                                          |                                       |
|              |                                          |                                       |
| NT RCE       | sayar o                                  |                                       |
| 日 ##P        | • 80% 1 (http://doi.org/10.11/10)        | < 1 > 12条(質 ~                         |
| 🌲 1968       |                                          |                                       |
| ◎ 設置         | (2)(2)(2)(2)(2)(2)(2)(2)(2)(2)(2)(2)(2)( |                                       |
|              | EAP 10                                   |                                       |
|              | 1 告告                                     |                                       |
|              |                                          |                                       |
|              |                                          |                                       |
|              |                                          |                                       |

(3) 配置空间和射频参数。

在"优化设置"页签下通过"点击加号创建空间"进入空间和射频参数配置页面。

- 。 配置空间名称、场景类型及 AP。
- 。 配置 AP 信道范围、频宽、传输功率及频段。

#### 图2 配置空间和射频参数

| 三前同络                     |                       |                                                    | 网络管理                      | 智能运维 由用中心  | 自动间塔 业务组件。   |  |  |  |  |
|--------------------------|-----------------------|----------------------------------------------------|---------------------------|------------|--------------|--|--|--|--|
| 💷 依莱盘                    | 优化设置   优化进            | 度   优化历史                                           |                           |            |              |  |  |  |  |
| C 68                     | 增加空间                  |                                                    |                           |            |              |  |  |  |  |
| 👤 1988                   | 0.540.                | 019458.6enara?                                     |                           |            |              |  |  |  |  |
| #4                       | 20404049494           | 01340848patez                                      |                           |            |              |  |  |  |  |
| ◎ 虚用                     | 场観频型,                 | 18/8/18 ~ ()                                       |                           |            |              |  |  |  |  |
| 94 BK                    | 选择 AP;                | 基于区域 基于APHB 基于AP                                   |                           |            |              |  |  |  |  |
| <ul> <li>一般用株</li> </ul> |                       | TEAP INDAPRISONS                                   | ٩                         | 已选AP       | 请输入AP名进行联告 Q |  |  |  |  |
| =                        |                       | APB                                                |                           | APE        |              |  |  |  |  |
| 👽 安全                     |                       | WAP062                                             |                           |            | 解无踪器         |  |  |  |  |
| · 高家                     |                       | UAP672                                             | >                         |            |              |  |  |  |  |
| VIP VIP                  |                       |                                                    | <                         |            |              |  |  |  |  |
| (St ANTERLY              |                       |                                                    |                           |            |              |  |  |  |  |
| 书館                       |                       |                                                    |                           |            |              |  |  |  |  |
|                          |                       |                                                    |                           |            |              |  |  |  |  |
|                          |                       |                                                    |                           |            |              |  |  |  |  |
|                          | 高振配置~                 |                                                    |                           |            |              |  |  |  |  |
|                          | Nexal. 0 ma 0 MA 0 Da |                                                    |                           |            |              |  |  |  |  |
|                          | N28128, Note 2 4004   |                                                    |                           |            |              |  |  |  |  |
|                          | 你是花园。                 | 🖸 36 🚺 40 🚺 44 🚺 48                                | <b>5</b> 2 <b>5</b> 6     | <b>6</b> 0 |              |  |  |  |  |
|                          |                       | <b>2</b> 64 <b>2</b> 149 <b>2</b> 153 <b>2</b> 157 | <b>2</b> 161 <b>2</b> 165 |            |              |  |  |  |  |
|                          | ·原語:                  | <b>○</b> ≘a ○ E≘                                   |                           |            |              |  |  |  |  |
|                          | 传输功率。                 | 上限 20                                              |                           |            |              |  |  |  |  |
|                          |                       | 下限 11                                              |                           |            |              |  |  |  |  |
|                          |                       | <b>8.2</b> 554                                     |                           |            |              |  |  |  |  |
|                          |                       |                                                    |                           |            |              |  |  |  |  |
|                          |                       |                                                    |                           |            |              |  |  |  |  |

(4) 在优化进度页签下,选择需要进行网络调优的空间名称,点击"一键优化"按钮进行网络调 优。

图3 开启网络调优

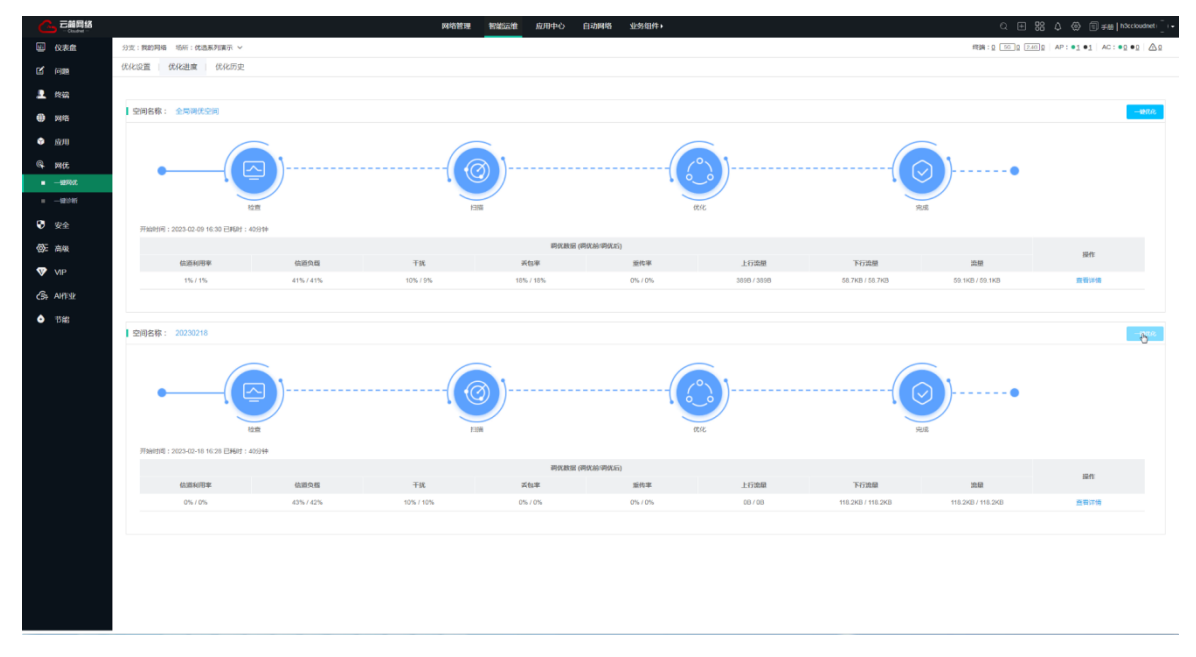

### 1.3 验证配置

单击页面左侧导航栏的"网优 > 一键网优",进入一键网优配置页面。在"优化历史"页签下,可 查看一周内的调优记录,点击列表中的<查看详细>,可以查看优化前后指标对比。 图4 网络调优记录

|                     |                       |                  |         | 网络管理 智能运输 | L 应用中心 自动网 | 階 业务组件+            |               |            |                 | ର 🗄 👪 🕹 🛞                              | © şigg   h3ccloudnet   _   ▼ |
|---------------------|-----------------------|------------------|---------|-----------|------------|--------------------|---------------|------------|-----------------|----------------------------------------|------------------------------|
| ₩ 仪表盘               | 分支:我的网络 场所:优选家        | 昭興示 ~            |         |           |            |                    |               |            | 483             | ġ: <u>0 56 0 2.410</u> AP:● <u>2</u> ● | AC: •0 •0 🛆 0                |
| 12 问题               | 优化设置 化化进度             | 优化历史             |         |           |            |                    |               |            |                 | 4天 前天 近七天                              | 用追义时间探                       |
| 👤 #83               | <b>说明:仅展示近七天得然历</b> 史 |                  |         |           |            |                    |               |            |                 |                                        |                              |
| ● 网络                |                       |                  |         |           |            | <b>遊び町(長 (田</b> 4) | cán / WHATERS |            |                 |                                        |                              |
| 🔿 (0/FH             | 1993年26月 0 新聞の知道 0    | 信道利用率(%)         | 信道负载(%) | 干扰(%)     | 新包亭(%)     |                    | 上行斑蝠(Byte)    | 下行斑肈(Byte) | 连旦(Byte)        | 明纪私集                                   |                              |
| 0 ===               | 20230218              | 2023-02-18 16:28 | 070     | 43/42     | 10 / 10    | 070                | 0/0           | 0/0        | 121070 / 121070 | 121070 / 121070                        | 200                          |
| - 1990 + 0          | 显示第1~1 条记录(总共1)       | 奈记录)             |         |           |            |                    |               |            |                 | 首页 上一页 下一页 3                           | K页 毎页 10 ~                   |
| ■ —s#3985           |                       |                  |         |           |            |                    |               |            |                 |                                        |                              |
| 😨 😪                 |                       |                  |         |           |            |                    |               |            |                 |                                        |                              |
| 00 <del>5</del> mas |                       |                  |         |           |            |                    |               |            |                 |                                        |                              |
| <b>9</b> 140        |                       |                  |         |           |            |                    |               |            |                 |                                        |                              |
| VIP                 |                       |                  |         |           |            |                    |               |            |                 |                                        |                              |
| CB- AHTIZ           |                       |                  |         |           |            |                    |               |            |                 |                                        |                              |
| ◆ 节館                |                       |                  |         |           |            |                    |               |            |                 |                                        |                              |
|                     |                       |                  |         |           |            |                    |               |            |                 |                                        |                              |
|                     |                       |                  |         |           |            |                    |               |            |                 |                                        |                              |
|                     |                       |                  |         |           |            |                    |               |            |                 |                                        |                              |
|                     |                       |                  |         |           |            |                    |               |            |                 |                                        |                              |
|                     |                       |                  |         |           |            |                    |               |            |                 |                                        |                              |
|                     |                       |                  |         |           |            |                    |               |            |                 |                                        |                              |
|                     |                       |                  |         |           |            |                    |               |            |                 |                                        |                              |
|                     |                       |                  |         |           |            |                    |               |            |                 |                                        |                              |
|                     |                       |                  |         |           |            |                    |               |            |                 |                                        |                              |
|                     |                       |                  |         |           |            |                    |               |            |                 |                                        |                              |
|                     |                       |                  |         |           |            |                    |               |            |                 |                                        |                              |
|                     |                       |                  |         |           |            |                    |               |            |                 |                                        |                              |
|                     |                       |                  |         |           |            |                    |               |            |                 |                                        |                              |

#### 图5网络调优前后指标对比

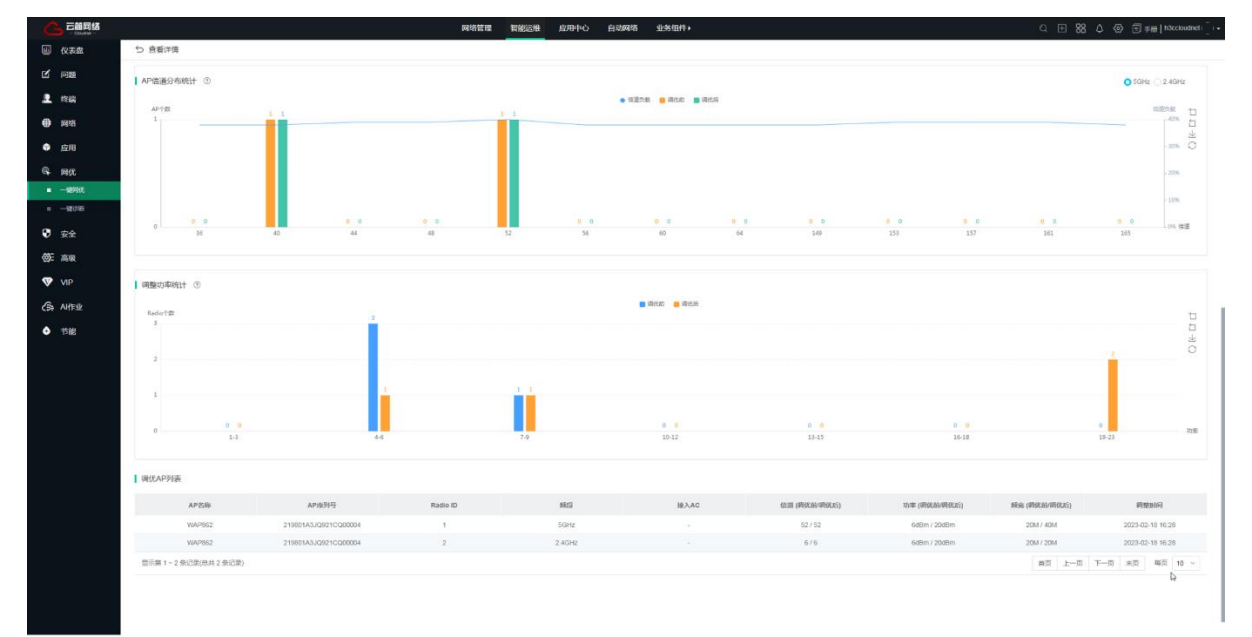